## SETTING UP MULTI-FACTOR AUTHENTICATION (MFA)

The following process shows you the steps to set up MFA at UCT

| 01<br>ON YOUR<br>COMPUTER | <ol> <li>Open <u>teams.microsoft.com</u> and log in using your UCT credentials (staff / student number@wf.uct.ac.za and UCT password)</li> <li>Click Next. If you are already logged in, click Next.</li> <li>On the Keep your account secure page, click I want to set up a different method.         <ul> <li>Select Phone from the drop-down menu.</li> <li>Click Confirm.</li> </ul> </li> <li>Select your applicable country from the drop-down menu (e.g., South Africa) and enter your mobile phone number.</li> <li>Ensure the Receive a code option is selected and click Next.</li> </ol> |
|---------------------------|----------------------------------------------------------------------------------------------------|
|                           |                                                                                                    |

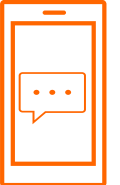

## A verification code is sent to your mobile phone

- 1. Enter the verification code that is sent via SMS to your device and click **Next**.
- 2. Enter the verification code then click Verify.
- 3. Upon successful verification, click Next > Done.
- 4. If you are prompted to log in again, do so using your UCT password then enter the new verification code sent to your mobile phone and click **Verify**.

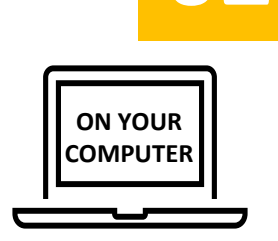

## NOTE:

Authentication is only required the first time you access your account on a computer / mobile device or browser. Thereafter, you won't need to authenticate again unless you sign out of your account.

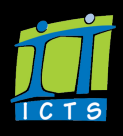